# TruckingOffice Makes It Easy

ELD User Guide- Web Portal www.truckingoffice.com 1(800)253-9647

### **Table of Contents**

- 3. Getting Started
- 4. Adding Trucks
- 5-6. Adding Drivers
- 7. Dashboard
- 8. Inspection Files
- 9. Unidentified Driving Logs

**10. Drivers Dashboard 11. Driver Map 12. IFTA Miles 13. Driver Logs 14. DVIR** 15. Trucks **16. Trip Info/TMS** Integration

### **Getting Started**

After placing your order, you will need to sign back into your TruckingOffice.com account. You will be prompted to enter your **US DOT Number, Timezone**, and **ELD Options**.

| Notice Please enter USDOT no | umber. It is required by FMCSA                                     |    |       |                               |                                 |        |
|------------------------------|--------------------------------------------------------------------|----|-------|-------------------------------|---------------------------------|--------|
| US DOT Number                |                                                                    | 15 | , n   | This is required for ELD user | s <sub>ad</sub> m <sup>in</sup> |        |
| Timezone options             |                                                                    |    |       |                               |                                 |        |
| <u>"</u> Timezone            | Eastern Time (US & Canada)                                         |    | ~     |                               |                                 |        |
| ELD Options                  |                                                                    |    |       |                               |                                 |        |
| Multiday Basis               | <ul> <li>60 hours in 7 days</li> <li>70 hours in 8 days</li> </ul> |    |       | Osed in calculating Hours of  | Service                         |        |
|                              | Save or Cancel                                                     |    |       |                               |                                 |        |
|                              |                                                                    |    | 2     |                               |                                 | 3      |
|                              | USDOT                                                              |    | Truck |                               |                                 | Driver |

## **Adding Trucks**

Next, you will create your first truck. You will need to enter the VIN and assign a truck number.

| 0                                                              | 2              | 0              | .o. | ·0        | .o.                     | 2                      | 0                     |  |  |  |  |  |
|----------------------------------------------------------------|----------------|----------------|-----|-----------|-------------------------|------------------------|-----------------------|--|--|--|--|--|
| New Truc                                                       | k              |                |     |           |                         |                        |                       |  |  |  |  |  |
| Notice Please enter truck. FMCSA requires Truck Number and VIN |                |                |     |           |                         |                        |                       |  |  |  |  |  |
|                                                                | " Manual VIN   | -/ 10          | 10  | · · · · · |                         |                        |                       |  |  |  |  |  |
|                                                                | " Truck number |                |     |           | Truck Number is require | ed by FMCSA. It should | have 1-10 characters. |  |  |  |  |  |
|                                                                |                | Save or Cancel |     |           |                         |                        |                       |  |  |  |  |  |
|                                                                |                | 1<br>USDOT     |     | Truck     |                         |                        | <b>D</b> river        |  |  |  |  |  |

### **Adding Drivers**

Lastly, you will create the ELD driver profiles that will allow the drivers to sign into the ELD app. There are 3 options:

1) Use the first option **(Add Driver)** to set up a brand new driver if you do not have any drivers set up on the TMS side.

2) Use the second option (Add Owner Driver Account) if you are the owner AND the driver.

3) Use the third option (Convert TMS Drivers to ELD) if you already have the drivers set up on the TMS side.

(See next page for reference)

### **Adding Drivers (continued)**

#### ELD Driver Account Setup

Notice Please create ELD driver account. You will use this account to log in to ELD mobile app

#### If you want to use ELD you have to first create driver account.

You have 3 options

1. Add brand new driver (with a new email)

Add Driver

2. Or add ELD driver account for your email ( stephanie+5@r26d.com )

+ Add Owner Driver Account

3. Or if you want to give existing TMS driver ability to use ELD

Convert TMS Drivers to ELD

## Dashboard

On the Dashbpard page, you will find Inspection Files, Unidentified Driving Logs, Drivers Dashboard, and IFTA Miles.

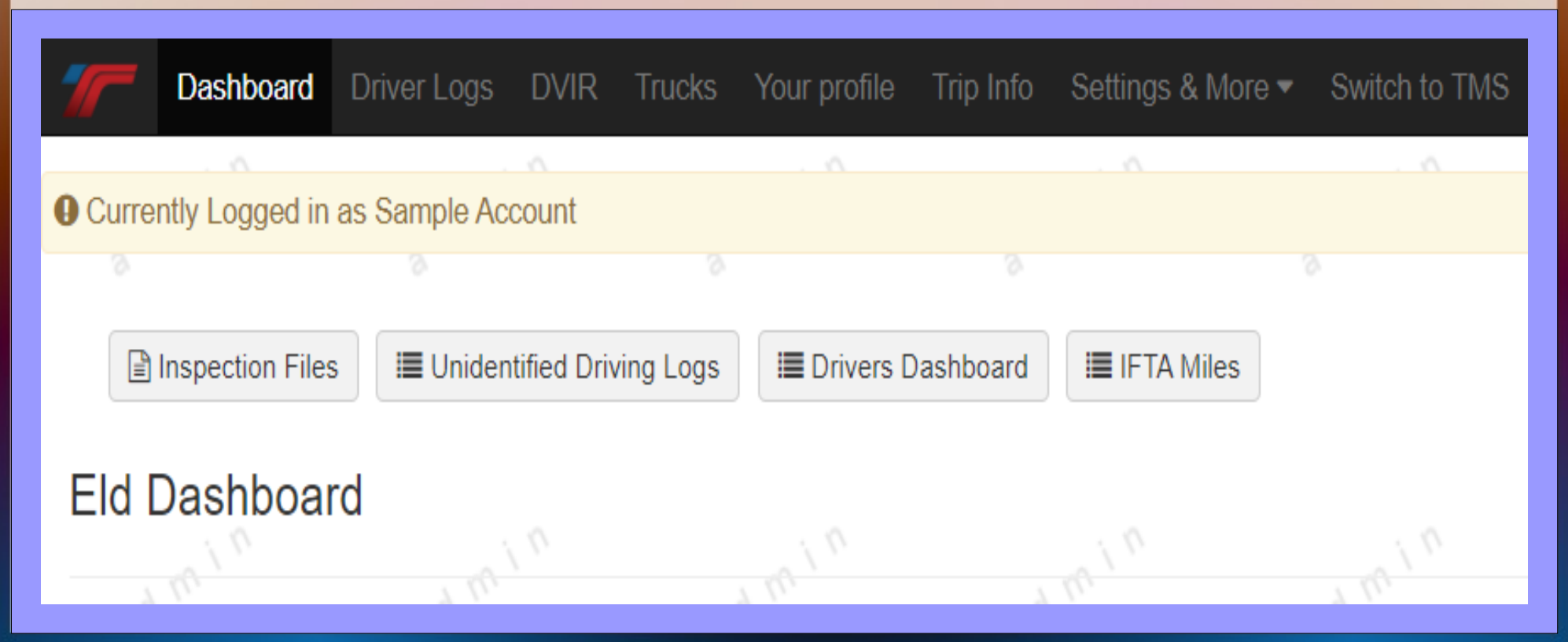

### **Inspection Files**

Select either **New Driver Inspection File** or **New Truck Inspection File**, select the driver/truck and the date range, then enter the code provided by the DOT officer within the **Comments** section.

You can either click Generate Inspection File to download as a CSV, or click Post to FMCSA webservice/post to FMCSA email.

| <b>777</b> Dashboa | ard Driver Logs   | DVIR        | Frucks Your pro   | file Trip Info | Settings & More 🔻 | Switch to TMS         |                                 |
|--------------------|-------------------|-------------|-------------------|----------------|-------------------|-----------------------|---------------------------------|
|                    |                   | <u> </u>    |                   |                |                   |                       |                                 |
| Currently Logge    | d in as Sample Ac | count       |                   |                |                   |                       |                                 |
|                    |                   |             |                   |                |                   |                       | <u>s</u> 3                      |
| A New Driver Ins   | pection File      | New Truck I | nspection File    |                |                   |                       |                                 |
| Driver             |                   |             |                   |                |                   |                       |                                 |
| <b>.</b> ( ) .     | Choose Driver     | Sample      | Account           |                |                   | <ul> <li>o</li> </ul> | in land                         |
|                    |                   |             | 3                 | 3              |                   | 2                     | 30. 3                           |
|                    | Start Date        |             | 28/2022           |                |                   |                       |                                 |
|                    | End Date          |             | 07/2022           |                |                   |                       |                                 |
|                    | * Comment         |             |                   |                |                   | It is require         | ed if you send report to FMCSA. |
|                    | 3 d m             |             | 2                 |                |                   | m                     | adm.                            |
|                    |                   | Generate    | e Inspection File | Post to FMCSA  | webservice        |                       |                                 |
|                    |                   | Post to F   | MCSA email        |                |                   |                       |                                 |

### **Unidentified Driving Logs**

**Unidentified Driving Logs** happen when the truck is in motion, but the driver is not signed in/connected to the app. The drivers have the ability to **accept** or **reject** any unidentified driving logs from the ELD app.

This page will allow you to view the **company wide unidentified logs** as well as view the **accepted** and **rejected** logs.

| 7        | Dashboard                                             | Driver Logs DVIR  | Trucks Your profile    | Trip Info Settings & Mo     | re ▼ Switch to TMS  |             |         |                      |  |  |  |  |
|----------|-------------------------------------------------------|-------------------|------------------------|-----------------------------|---------------------|-------------|---------|----------------------|--|--|--|--|
|          |                                                       |                   |                        |                             |                     |             |         |                      |  |  |  |  |
| 🔒 Cur    | rrently Logged in a                                   | as Sample Account |                        |                             |                     |             |         |                      |  |  |  |  |
| 0        |                                                       |                   |                        |                             |                     |             |         |                      |  |  |  |  |
|          | Accord Rojad                                          | tod View Company  | Wide Unidentified Logo |                             |                     |             |         |                      |  |  |  |  |
|          | Accepted Rejected View Company Wide Unidentified Logs |                   |                        |                             |                     |             |         |                      |  |  |  |  |
| ۴        | Notice There are no unidentified drving logs          |                   |                        |                             |                     |             |         |                      |  |  |  |  |
|          |                                                       |                   |                        | 2                           |                     |             |         |                      |  |  |  |  |
| ID       | Longod At IE                                          |                   | Travels Michaels an    | Event Type                  | Event Code          | Ceolocation | Commont | Diagnostic Indicator |  |  |  |  |
|          | Todded Wr 1-                                          | Driver            | Iruck Number           | Event type                  | Lvent Code          | Geolocation | Comment | Diagnostic indicator |  |  |  |  |
| <u> </u> | 9 roddeg yr t-                                        | Driver            | Iruck Number           | Event type                  | Lyent Code          | Geolocation | Comment | Diagnostic indicator |  |  |  |  |
|          | © 2022 Trucking                                       | JOffice, LLC      | The Easiest C          | nline Software Built to Hel | p Truckers Succeed! |             | Comment | Diagnostic indicator |  |  |  |  |

### **Drivers Dashboard**

The **Drivers Dashboard** is where you will be able to monitor the driver's duty status, truck number, current diagnostics/malfunction, Current location, Last Update, and On Duty/Driving/HOS recap countdown timers.

At the top of the page, you can click **Driver Locations** to see a map view of all of your drivers' locations. Or, beside each driver, you can click on the **Map** icon to view the map of that specific driver.

|                 | Dashboard          | Driver Logs  | DVIR Trucks  | Your profile Trip Info Settings | & More 🔻 Switch to TMS                         |                |                                       |                                                        | Sign Out          |
|-----------------|--------------------|--------------|--------------|---------------------------------|------------------------------------------------|----------------|---------------------------------------|--------------------------------------------------------|-------------------|
|                 |                    |              | A            |                                 | . ^                                            | . ^            | . 0                                   | . 0                                                    | . ^               |
| Curre           | ntly Logged in     | as Sample Ac | count        |                                 |                                                |                |                                       |                                                        |                   |
|                 |                    |              |              |                                 |                                                |                |                                       |                                                        |                   |
| ∎<br>Dri        | Driver Logs        | PDriver Loca | tions        |                                 |                                                |                |                                       |                                                        |                   |
|                 |                    |              |              |                                 |                                                |                |                                       |                                                        |                   |
| Driver          | r (E               | Status       | Truck Number | Current Diagnostic/Malfunctic   | Current Location                               | Last Update    | a d <sup>m</sup> On Duty              | Driving HOS Reca                                       | 1p <sup>3</sup> q |
| Driver<br>Sampl | r ↓≟<br>le Account | Status       | Truck Number | Current Diagnostic/Malfunctic   | Current Location           0.7 ENE Guilford NC | 03/07/2022 17: | <b>On Duty</b><br>:02:36 <b>14:00</b> | Driving         HOS Reca           11:00         70:00 | ap d              |

### **Driver Map**

When you click on the **Map** icon next to the driver's name on the **Driver Dashboard**, you can click on the blue **Get Current Location** button-as long as the driver is signed into the app and connected, you will be able to update the real-time location.

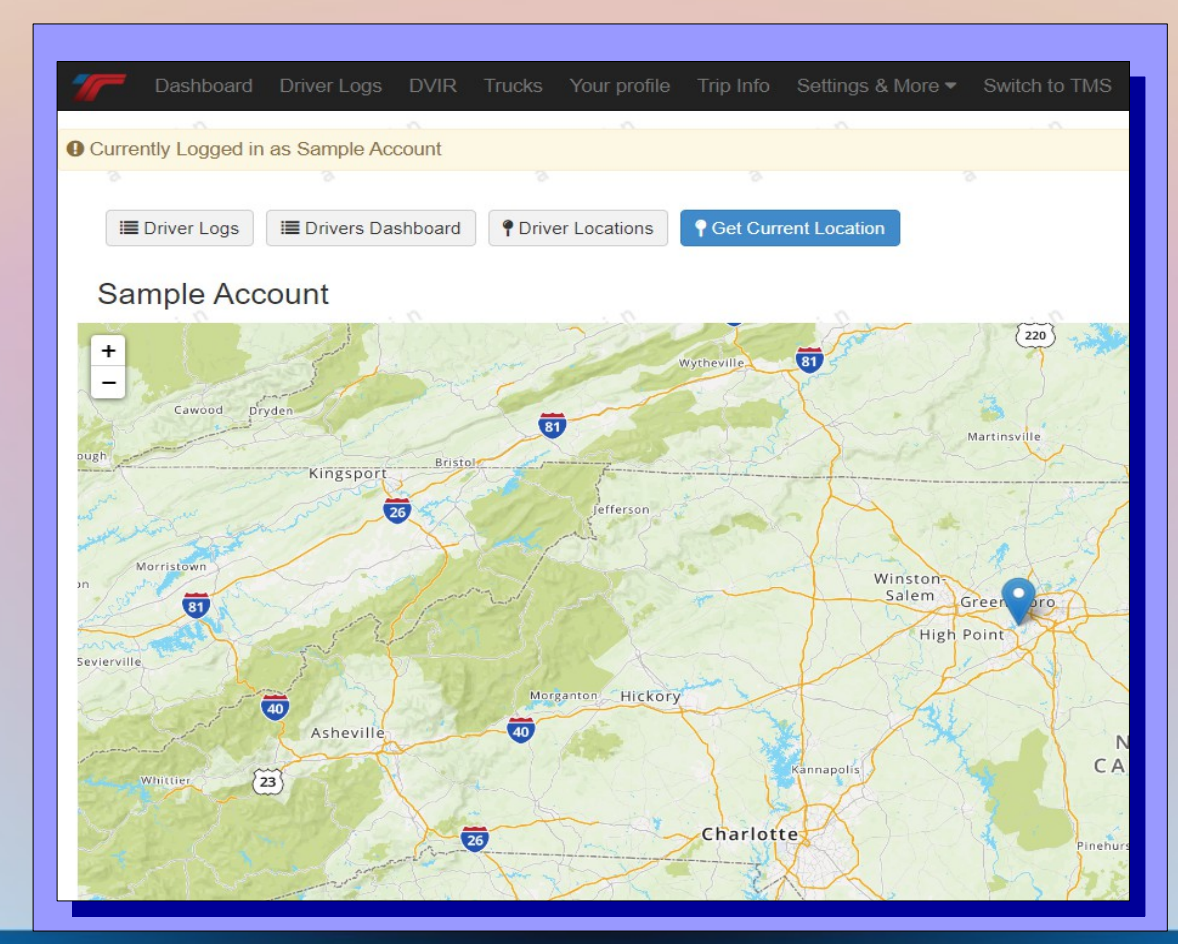

## **IFTA Miles**

The ELD will track the miles and sort them state-by-state for the entire fleet. Choose the quarter and the year and click Generate Report.

| 77                                    | Dashboard | Driver Logs   | DVIR  | Trucks      | Your profile  | Trip Info | Settings & More 🔻 | Switch to TMS           |  |  |  |
|---------------------------------------|-----------|---------------|-------|-------------|---------------|-----------|-------------------|-------------------------|--|--|--|
|                                       |           |               | 0     |             |               |           |                   | . 0                     |  |  |  |
| Currently Logged in as Sample Account |           |               |       |             |               |           |                   |                         |  |  |  |
| 9                                     |           |               |       |             |               |           |                   | 9                       |  |  |  |
| * Quarter Q4 October - December       |           |               |       |             |               |           |                   |                         |  |  |  |
|                                       |           |               |       |             |               |           | ~                 |                         |  |  |  |
| 6                                     |           | <u>*</u> Year | 2021  |             |               |           |                   | <ul><li>w ( )</li></ul> |  |  |  |
| 8                                     |           |               | 🖺 Ger | oerate Repo | ort or Cancel |           |                   | 2                       |  |  |  |

### **Driver Logs**

This is where you can view the **driver logs** for each day. Select the **driver** and the **date**, then click Search. You will be able to see the graph as well as all of the individual events for that day.

Below the graph, you will see a list of logs. To the right, you will see a **Suggest Edit** button next to the ones that can be edited. Suggested edits will go to the driver's ELD app. The driver will need to either **accept** or **reject** the edit. At the top of the driver logs page, you can see the list for **suggested**, **accepted**, **and rejected** edits.

| T Das            | shboard Driver Lo  | <b>gs</b> DVIR Trucks Yo           | our profile Trip Inf                          | fo Settings 🕶 🗧                     | Switch to TMS        |                           |                                       |                        |          |                      | Profile Suppo | ort Chat Sigi |
|------------------|--------------------|------------------------------------|-----------------------------------------------|-------------------------------------|----------------------|---------------------------|---------------------------------------|------------------------|----------|----------------------|---------------|---------------|
| i <b>=</b> Drive | ers Dashboard      | Export Driver Logs to CSV          | Map 🔳 S                                       | Suggested Edits                     | I≣Accepted Edits     | I≣ Rejected Edits         |                                       |                        |          |                      |               |               |
| Driver           | Logs               | Samp                               | le Accol                                      | unt                                 |                      |                           |                                       |                        |          |                      |               | s d mi        |
| ad mi            |                    | 03/08/20<br>Driver<br>Date         | Sample Account<br>03/08/202<br>Include System | nt<br>22<br>n Logs? 🗆               | - <i>n</i> `         | •                         |                                       |                        |          |                      |               | 8 d mi        |
| ad mi            |                    | off DUTY                           | E Search                                      | 67891                               | Previous             | 4 5 6 7 8 9 10            | 11 12                                 |                        |          |                      |               | ad mi         |
| a d mi           | n<br>a d           | SLEEPER<br>DRIVING<br>ON DUTY<br>1 |                                               | 0,0 11 11<br>11 11 0,0<br>6 7 8 9 1 |                      | 4 5 6 7 8 9 10            | 이 이 이 이 이 이 이 이 이 이 이 이 이 이 이 이 이 이 이 | n<br>adm <sup>in</sup> | Comment  | ad m <sup>in</sup> a |               | ad mi         |
| 8043284          | 03/08/2022 07:08:5 | 53 Sample Account                  | 1                                             | Duty Status                         | Driver's duty status | changed to "On-duty Not [ | Drivina"                              | 0.7 ENE Guilford NC    | Comment  |                      | View          |               |
| 8043282          | 03/08/2022 07:07:4 | 11 Sample Account                  | , Ч <i>С</i>                                  | Duty Status                         | Driver's duty status | changed to "Sleeper Berth | " _ m`                                | 0.7 ENE Guilford NC    | off duty | 1 m <sup>in</sup>    | View          | Suggest Edit  |

### **DVIR**

You can view the Daily Vehicle Inspection Reports (DVIR) from this tab. It will list all of the driver's submissions for that day including any defects and details of the repair if applicable.

|        | Dashboard      | Driver Logs           | DVIR Truck | s Your profile | Trip Info Settings &     | More  Switch to TMS    |            |             |             | Sig    |
|--------|----------------|-----------------------|------------|----------------|--------------------------|------------------------|------------|-------------|-------------|--------|
|        |                |                       | A          |                |                          | . 0                    | . 0        |             | . 0         | . 0    |
| Currer | ntly Logged in | as Sample Ac          | count      |                |                          |                        |            |             |             |        |
|        |                |                       |            |                |                          |                        |            |             |             |        |
|        |                |                       |            |                |                          |                        |            |             |             |        |
| DV     | IKS            |                       |            |                |                          |                        |            |             |             |        |
|        |                |                       |            |                |                          |                        |            |             |             |        |
|        |                | * Driver:             | Sample Acc | ount           |                          | ~                      |            |             |             |        |
|        |                |                       |            |                |                          |                        |            |             |             |        |
|        |                |                       | 🔳 Search   |                |                          |                        |            |             |             |        |
|        |                |                       |            |                |                          |                        |            |             |             |        |
|        |                |                       |            |                |                          |                        |            |             |             |        |
| ID     | Inspec         | ted At ↓ <del>,</del> | Driver     |                | Truck Number             | Defect Pres            | ent Correc | ted Details | Repaired by |        |
| 58683  | 03/07/2        | 2022                  | Sample     | e Account      | 1                        | No                     | No         |             |             | ( View |
| 0      |                |                       |            |                |                          |                        | ~~~~~      |             |             |        |
|        |                |                       |            |                |                          |                        |            |             |             |        |
| fy     | in 🛲 🔊         |                       |            | The Easiest (  | Online Software Built to | Help Truckers Succeed! |            |             |             |        |
|        | 2022 Truckin   | aOffice. LLC          |            |                |                          |                        |            |             |             |        |
| Drive  | Defunde        | Terms of Co           | n i o o    |                |                          |                        |            |             |             |        |
| Priva  | cy Refunds     | terms of Se           | ervice     |                |                          |                        |            |             |             |        |

# Trucks

The trucks tab is where you can view and manage your entire fleet. You can add new trucks as well as edit existing trucks, If a device is plugged into a truck that is not on the trucks list, you will have an alert on the dashboard prompting you to create a truck for it. You can also click **Review Incomplete Truck Data** from the Trucks tab to manage it.

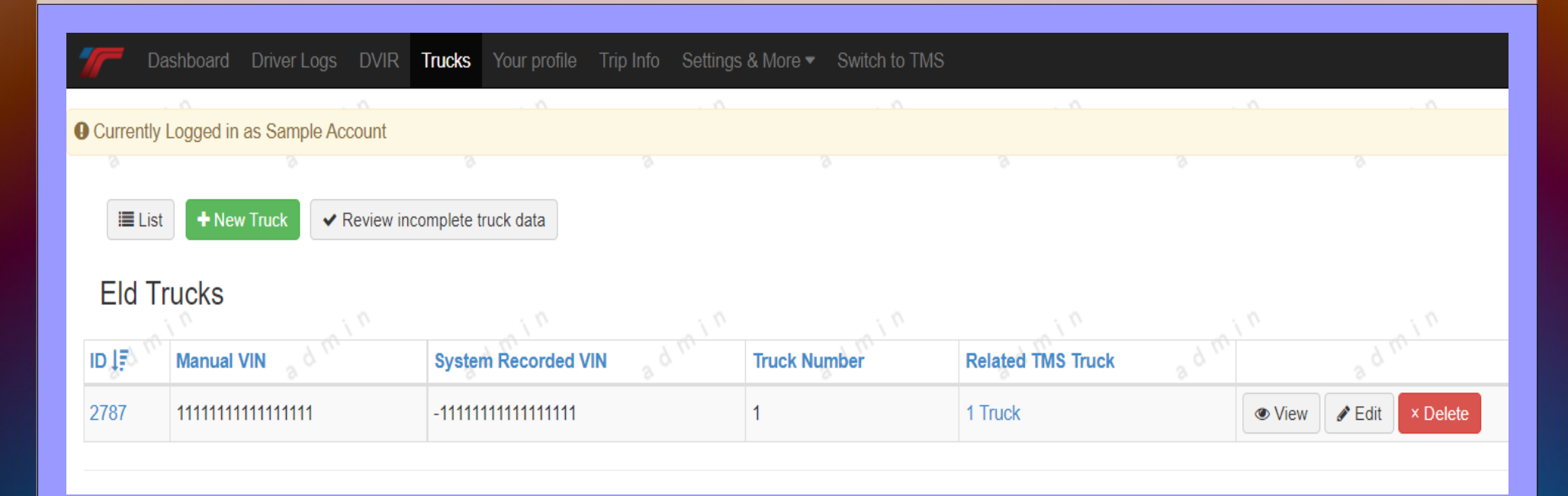

### **Trip Info/TMS integration**

We have a Trip integration with our TMS software. When you enter the trips into the system, the information automatically goes to the driver's ELD app. From there, the driver can update the stops, upload the BOL(Pro version only), and enter expenses directly from the ELD app, which goes back into the TruckingOffice software. You can view upcoming trips from this tab.

| 77-          | Dashboard                                   | Driver Logs D                   | VIR Trucks Your p | rofile Trip Info   | Settings 8   | More  Switch to TMS    |       |            |                |       |                 |
|--------------|---------------------------------------------|---------------------------------|-------------------|--------------------|--------------|------------------------|-------|------------|----------------|-------|-----------------|
|              |                                             |                                 |                   | \                  |              | . 0                    |       |            |                |       | <u></u>         |
| Curre        | ntly Logged in                              | as Sample Accou                 | nt                |                    |              |                        |       |            |                |       |                 |
| Upc          | ocoming Trips                               | Trips                           |                   |                    |              |                        |       |            |                |       |                 |
| Numb         | per Pi                                      | ckup _ d <sup>(M)</sup>         | Delivery          | Driver             | Truck        | Customer               | Bol   | From       | То             |       |                 |
| 1000         | 03                                          | /08/2022                        | 03/10/2022        | Account            | 1            | best customer          |       | canton, OH | high point, NC |       | Set Active Trip |
| f Z<br>Triva | 2 (in) 🚵 🔊<br>2 2022 Truckin<br>acy Refunds | gOffice, LLQ<br>Terms of Servic | The Ea            | siest Online Softw | are Built to | Help Truckers Succeed! | 3 d m | ,in        | min            | ad mi | <sup>8</sup> g  |